## **TWO YEAR OLD FUNDING FOR PROVIDERS**

Log onto your Provider Portal.

Click the 2-year-old funding tile.

| *                                                                                                    | Home          | Census <del>•</del> | Headcount - | Working Pare | nt Entitlement <del>-</del> | Two Year C | Old Funding - | Disability Ac | cess Fund <del>-</del> |                   |          |            |
|----------------------------------------------------------------------------------------------------|---------------|---------------------|-------------|--------------|-----------------------------|------------|---------------|---------------|------------------------|-------------------|----------|------------|
|                                                                                                    |               |                     |             |              |                             |            |               |               | 4                      | ZZZBLUEBEI        | LLTEST - | ථ Sign out |
|                                                                                                    |               |                     |             |              |                             |            |               |               |                        |                   |          |            |
|                                                                                                    |               |                     |             |              |                             |            |               |               |                        |                   |          |            |
| <ul> <li>Welcome to the Provider Portal</li> <li>Click on Working Parent Entitlement to check or review eligibility codes.</li> <li>Click on Headcount to enter headcount information.</li> <li>Click on Two Year Old Funding to complete an assisted application for two year olds claiming 15 hours Economic/ SEN funded hours.</li> </ul> |               |                     |             |              |                             |            |               |               |                        |                   |          |            |
|                                                                                                    |               |                     |             |              |                             |            |               |               |                        |                   |          |            |
|                                                                                                    | ć             | >                   | ه           | 8            | ð                           |            | <b>₩</b>      |               | C                      |                   |          | 2          |
|                                                                                                    | 2-yea<br>fund | ar-old<br>ding      | Cen         | sus          | Disability Ac<br>Fund       | cess       | Headco        | ount          | Working<br>Entitle     | g Parent<br>ement | ZZZBL    | UEBELLTE   |

**Two Year Old Placement Notification** 

The **Two Year Old Start Placement Notifications** allows providers to check children's Two Year Old Eligibility Codes before they start at your setting. Click Start Placement Notification

| Home Two Year Old Funding •                                                                            | 🛔 ZZZBLUEBELLTEST 👻                                           | ර් Sign out |
|----------------------------------------------------------------------------------------------------|---------------------------------------------------------------|-------------|
| Welcome to the Provider Two Year Old Funding Hon<br>Below, you will see the services available to you. | ne Portal                                                     | ×           |
|                                                                                                    | My messages                                                   |             |
| Blant an Assisted Application                                                                          | No messages found<br>Any messages sent you will be shown here | x           |
| Start Placement Notification                                                                           |                                                               |             |
| Start an Assisted Application                                                                          |                                                               |             |
| Q Search for Assisted Applications                                                                     |                                                               |             |

Complete the application reference (West Berkshire codes with 869). If the 2YO code does not start with 869 it may have been issued from another local authority. Email the details to <u>earlyyyearsservice@westberks.gov.uk</u> as soon as possible so they can verify the code with

the issuing LA. Please do this before offering a place to a child. Then complete the remaining fields and press continue.

|                                                                                                    | <b>)</b>                                                                                                    | West Berkshire Early Years Funding Portal                                                                                                    |
|----------------------------------------------------------------------------------------------------|----------------------------------------------------------------------------------------------------|----------------------------------------------------------------------------------------------------|
| Home Two Year O                                                                                              | ld Funding <del>-</del>                                                                                       | LUEBELLTEST → 🖞 Sign out                                                                                                    |
| Placement Notifi<br>This tool notifies West Berks<br>be used with codes beginn<br>Once processed and confirm | Cation<br>hire Council of funded placements fo<br>ing with "869".<br>ed eligible by the LA, this child will b | or 2 year old children. You should enter the application reference number and child's details here. This tool can only<br>e added to your headcount. Please check this child is on your headcount before submitting a claim. |
| Application Reference *                                                                                      | Ð                                                                                                    |                                                                                                    |
| Date of Birth *                                                                                              | dd/mm/yyyy                                                                                                    |                                                                                                    |
| Start of placement *                                                                                         | dd/mm/yyyy                                                                                                    |                                                                                                    |
| Legal Surname *                                                                                              | 4                                                                                                    |                                                                                                    |
| Forename                                                                                                    | 4                                                                                                    |                                                                                                    |
|                                                                                                    | Cancel Continue                                                                                               |                                                                                                    |

When the Placement Notification has been completed, and this will be processed by the Early Years Team and it should appear on your next headcount task. You will see messages from the Early Years Team on the right hand side.

#### **Two Year Old Assisted Applications**

If you would like to assist a parent make an application for two year old funding, first you need their permission and ideally complete the form together. Click the top tile 'Start an Assisted Application'

| Home Two Year Old Funding+                                                                            | La ZZZBLUEBELLTEST → O Sign out                                     |
|----------------------------------------------------------------------------------------------------|---------------------------------------------------------------------|
| Welcome to the Provider Two Year Old Funding Hor<br>Below you will see the services available to you. | me Portal ×                                                         |
| Two Year Old Funding Actions                                                                          | My messages                                                         |
| Start an Andrited Application                                                                         | No messages found $$\chi$$ Any messages sent you will be shown here |
| Start Placement Nutlication                                                                           |                                                                     |
| Start an Accident Application                                                                         |                                                                     |
| Q Search for Assoluted Applications                                                                   |                                                                     |

Page 1 you will need to enter: Child's Date of Birth, Child's Postcode

| Assisted Applicat                                            | ion                   |                                                   |                   |                            |                         |                       |                            |                   |
|--------------------------------------------------------------|-----------------------|---------------------------------------------------|-------------------|----------------------------|-------------------------|-----------------------|----------------------------|-------------------|
| This is NOT where you ente<br>have never applied for two y   | r eligibi<br>/ear old | lity codes for 2 year o<br>funding for the child. | lds. Please or    | nly use this application   | ı if you are reapplyir  | ng with a family foll | owing an ineligible resu   | ilt or the family |
| To begin an assisted applicati<br>or NASS number and date of | on, you<br>birth.     | will need the child's dat                         | e of birth and o  | current address. If comp   | leting an application b | ased on income, you   | u will also need the paren | it/guardian's NI  |
| Please note: You will not be a                               | able to c             | hange the child's date of                         | of birth or poste | code later in this process | , if you wish to do so  | you will need to star | t a new application from t | his point.        |
| Child's Date of Birth                                        | *                     | dd/mm/yyyy                                        |                   |                            |                         |                       |                            |                   |
| Child's Postcode                                             | i                     |                                                   |                   |                            |                         |                       |                            |                   |
| Cancel                                                       |                       |                                                   |                   |                            |                         |                       |                            | Continue          |

Press Continue and complete all the details required – Forename, Surname, Gender, Ethnicity, First Language and Postcode.

Enter the parent/Guardian information – Title, Forename, Surname, Gender, Relationship to child, Parental responsibility, Address. Press continue.

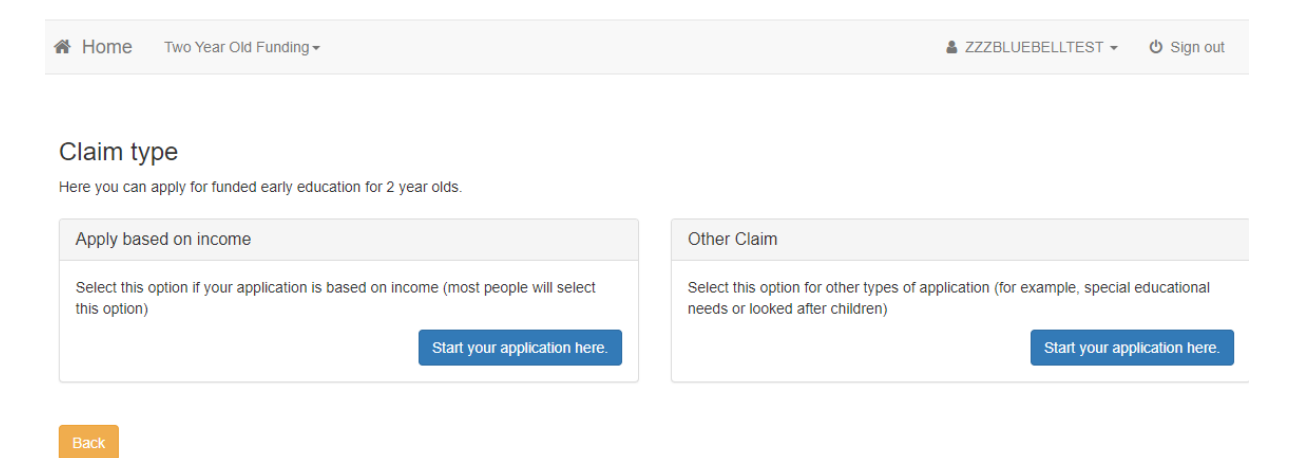

Making an Economic Application (Apply based on income)

Click Start Your Application Here button to display the **Step 1 Personal Information** page. This information is required by the Department for Work and Pensions (DWP) to check whether the child is eligible for two year old funding.

| A Home Two                                               | /ear Old       | d Funding -        |    | -                                        | ▲ ZZZBLUEBELLTEST ▼ | ப் Sign out |
|----------------------------------------------------------|----------------|--------------------|----|------------------------------------------|---------------------|-------------|
| Enter Parent/<br>Please enter parent/gu                  | Gua<br>Jardian | Irdian's Informati | on |                                          |                     |             |
| Forename                                                 | -              | Teresa             |    | Child Details                            |                     |             |
| Surname                                                  | 4              | Test               |    | 🛔 Jane Test                              |                     |             |
| Date of Birth                                            | Ê              |                    |    | Gender                                   | Female              |             |
| Please enter either:                                     |                |                    |    | Date of Birth<br>Parental Responsibility | Yes                 |             |
| National<br>Insurance No.<br>(e.g. AB123456C)            |                |                    |    | Relationship                             | Mother              |             |
| Or                                                       |                |                    |    |                                          |                     |             |
| National Asylum<br>Seekers No. (e.g.<br>13 / 07 / 56789) |                | 1                  |    |                                          |                     |             |
| Back                                                     |                |                    |    |                                          |                     | Continue    |

Enter the information required on the parent and click continue.

Read the declaration to the parent and if parent agrees, tick the 'I agree' button and click confirm.

Click the **Finish** button to return to the **Home** page. The application is displayed with the application status and reference number

You can click the View most recent application link to see the Application Summary details.

#### **Requesting Help**

If the parent, carer or guardian has any questions regarding their application, they can request help from the local authority.

Clicking the **Request Help** button displays information on how the parent can contact the local authority.

They can attach files that they feel would help with their application. They can specify the method they would like to be contacted by. They can also give the local authority permission to complete a Funded Early Education for Two Year Old application on their behalf.

#### Making a Non-Economic Application (Other Claim)

# Click the **Start Non-economic Application** to display the **Non-economic Criteria Selection** page.

| Home Two Year Old Funding -                                                                                                    | ▲ ZZZBLUEBELLTEST ▼                                                                                                    | ර් Sign out                                                       |
|----------------------------------------------------------------------------------------------------|----------------------------------------------------------------------------------------------------|-------------------------------------------------------------------|
| Other Criteria Selection<br>Please select the relevant options below and provide additional evidence<br>Please note that the maximum amount of evidence you can attach cannot exceed a total of 20MB                                                                                                    |                                                                                                    |                                                                   |
| Looked After Child This child is a looked after child                                                                                                    |                                                                                                    |                                                                   |
| Adoption/Child Arrangement/Special Guardianship An adoption order, child arrangement order or special guardianship                                                                                                    | order is in place for this child.                                                                                                    |                                                                   |
| Special Educational Needs (SEN) This child has an Education, Health and Care (EHC) Plan.                                                                                                    |                                                                                                    |                                                                   |
| Disability This child is in receipt of Disability Living Allowance (DLA)                                                                                                    |                                                                                                    |                                                                   |
| Other evidence I want to submit other documents relevant to my application                                                                                                    |                                                                                                    |                                                                   |
| The parent/guardian has confirmed that they have parental responsibility for the child to whom this application relates and that the chi<br>confirmed that all information provided relating to this application is correct to the best of their knowledge and that this information can<br>may contact them to offer additional support and services. The parent/guardian agrees the information provided will be used to check<br>Pensions and if an unsuccessful result is found, West Berkshire Council may complete another check on the parent/guardian's behalf.<br>Notice linked below. | Id lives with them. The parent/gu<br>be shared with West Berkshire i<br>eligibility with the Department for<br>. The parent/guardian agrees with | ardian has also<br>Family Hubs who<br>r Work and<br>h the Privacy |
| □ The parent/guardian has been made aware of these conditions and agrees                                                                                                    |                                                                                                    |                                                                   |
| Back                                                                                                    |                                                                                                    | Continue                                                          |

Select the criterion which applies to the application.

Selecting a check box displays a text box enabling the parent to provide details to support their claim relating to the selected criteria.

Files can be attached as additional evidence.

Select the check box to confirm that you and parent have read and agree to the contents of the application. Click continue

Complete the preferred methods of contact section

Complete the telephone number and email address of the contact

Click the Continue button to display the **Application Submitted** page.

Funded Early Education for Two Year Old Children

### **Application Submitted**

Your application for the mean has been submitted. You will be notified of the result of your claim by email and will receive a message through the portal.

Application reference number for your information:

TYF-1409-

The application reference above will help us with enquiries - please store it somewhere safe. If you have any further enquiries about your application or would like to take any further action please contact us at: PO Box

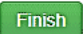

Click the **Finish** button to return to the **Home** page. The Two Year Old Funding application is displayed with the status and reference number.

Eligibility Criteria and parent Citizen Portal link https://info.westberks.gov.uk/freechildcare2

Version: 2.0 May 2024 For help and enquiries contact: <u>earlyyearsservice@westberks.gov.uk</u> Tel: 01635 503500